## คู่มือการใช้งานระบบปฐมนิเทศนักศึกษาออนไลน์ 2564 (สำหรับนักศึกษา) วันที่ 7-11 มิถุนายน 2564

1. เข้าเว็บไซต์ <u>https://register.kpru.ac.th/SAC-OP/index.php</u> และเข้าสู่ระบบ ดังภาพที่ 1

- เป็นระบบออนไลน์ สามารถเข้าระบบที่ไหนก็ได้ โดยไม่จำเป็นต้องเข้ามายังมหาวิทยาลัย

- สามารถรับชมได้ตลอด 24 ชั่วโมง (หากยังทำไม่ครบทุกหัวข้อ สามารถปิดระบบได้ โดยระบบจะ บันทึกงานล่าสุดไว้ และกลับมาทำต่อจนครบได้)

- แนะนำให้ใช้เครื่องคอมพิวเตอร์ เพื่ออรรถรสในการรับชม หากไม่มี สามารถใช้อุปกรณ์แสดงผลอื่นๆ รับชมได้เช่นกัน

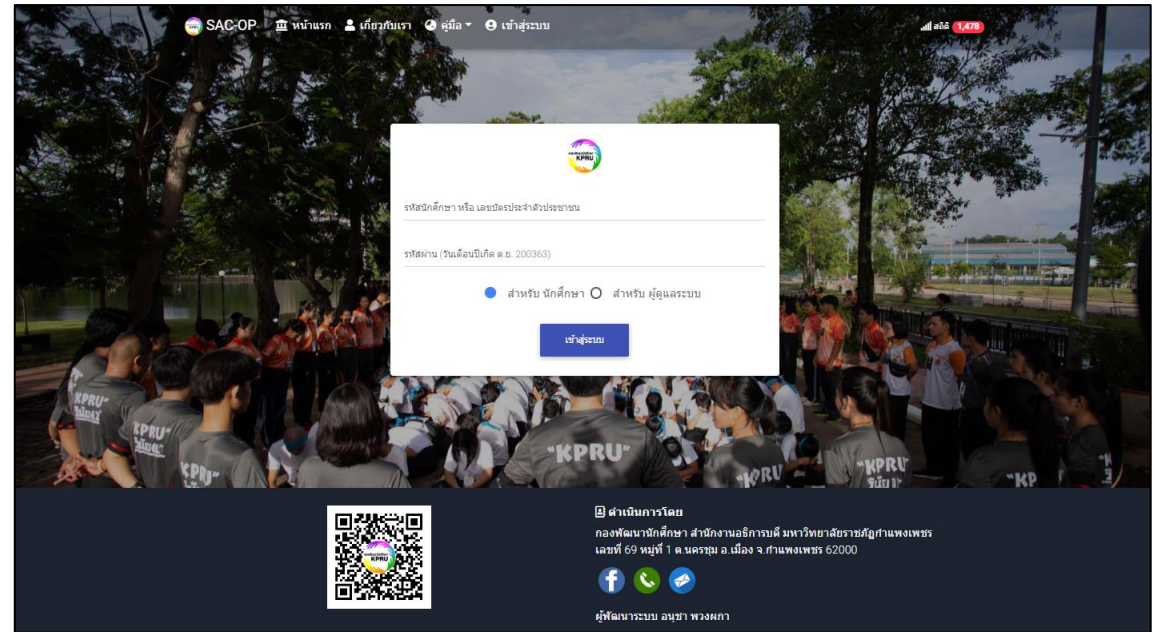

ภาพที่ 1 แสดงหน้าแรกของระบบปฐมนิเทศนักศึกษาออนไลน์ 2564

2. การเข้าสู่ระบบ ดังภาพที่ 2

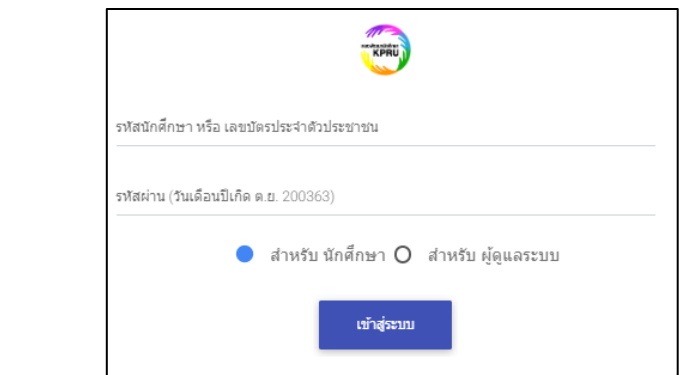

ภาพที่ 2 แสดงหน้าต่างการเข้าสู่ระบบ

| Username | คือ รหัสนักศึกษา หรือ เลขบัตรประจำตัวประชาชน |
|----------|----------------------------------------------|
| Password | คือ วันเดือนปีเกิด (ตัวอย่าง 200344)         |

3. เมื่อเข้าระบบได้แล้ว นักศึกษาต้องรับชมวีดีทัศน์และตอบคำถามให้ผ่านเกณฑ์ที่กำหนดจนครบทุกหัวข้อ
เพื่อเช็คการเข้าร่วมกิจกรรมบังคับของนักศึกษา โดยมีกำหนดเวลาให้ตั้งแต่วันที่ 7 มิถุนายน 2564 เวลา
09:00 น. - 11 มิถุนายน 2564 เวลา 16:30 น. แล้วระบบจะปิดทันที ดังภาพที่ 3

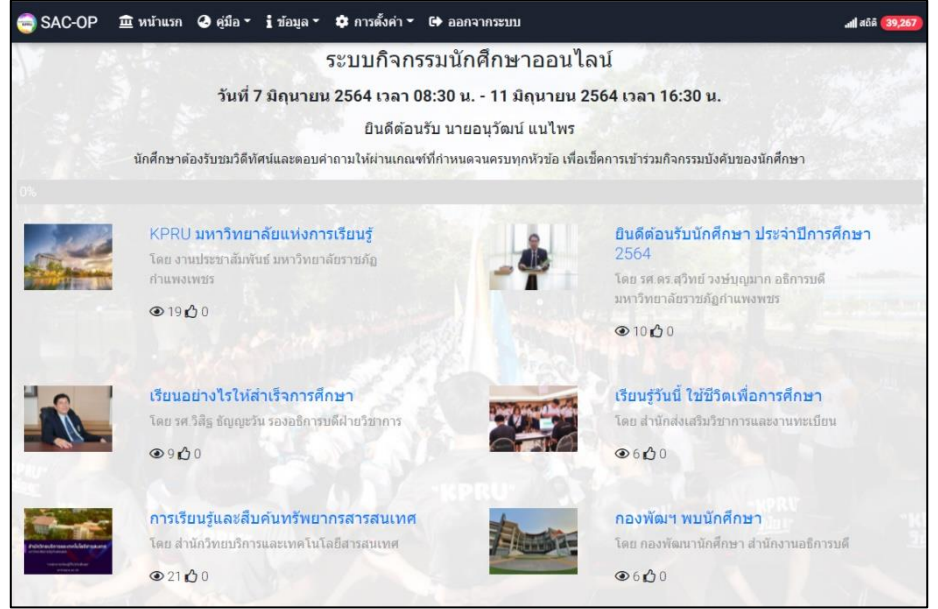

ภาพที่ 3 แสดงหัวข้อของการปฐมนิเทศทั้งหมด

 ภายในแต่ละหัวข้อนักศึกษาจะพบกับวีดีทัศน์และข้อคำถาม นักศึกษาต้องรับชมวีดีทัศน์จนจบ และจะส่งคำตอบได้ ก็ต่อเมื่อเวลาที่ระบบตั้งไว้หมดลง เช่น 3 นาที, 5 นาที เป็นต้น หากนักศึกษาตอบ คำถามไม่ผ่านเกณฑ์ที่กำหนด จะต้องกลับมารับชมวีดีทัศน์และตอบคำถามจนผ่านเกณฑ์ที่กำหนด ดังภาพที่ 4

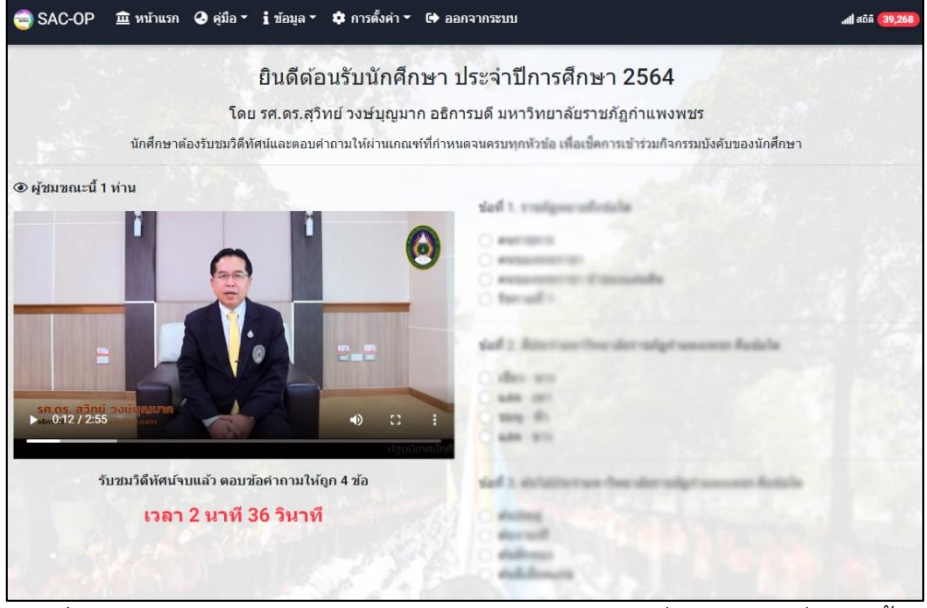

ภาพที่ 4 แสดงวีดีทัศน์และข้อคำถาม สามารถส่งคำตอบได้เมื่อหมดเวลาที่ระบบตั้งไว้

 เมื่อนักศึกษาตอบคำถามผ่านเกณฑ์จนครบทุกหัวข้อ ระบบจะเพิ่มเมนูเกียรติบัตรและแบบสอบถามออกมา ดังภาพที่ 5

| 🗐 SAC-OP                                                                                                    | 🏛 หน้าแรก 🥝 คู่มือ - i ข้อมูล - 🌣 การตั้งค่า - 🕞 ออ                                        | อกจากระบบ  | -                                                                                          | d añê (39,267) |  |
|----------------------------------------------------------------------------------------------------|--------------------------------------------------------------------------------------------|------------|--------------------------------------------------------------------------------------------|----------------|--|
| ระบบกิจกรรมนักศึกษาออนไลน์                                                                                           |                                                                                            |            |                                                                                            |                |  |
| วันที่ 7 มิถุนายน 2564 เวลา 08:30 น 11 มิถุนายน 2564 <mark>เวลา</mark> 16:30 น.                                      |                                                                                            |            |                                                                                            |                |  |
| ยืนดีต้อนรับ นายอนุวัฒน์ แน่ไพร                                                                                      |                                                                                            |            |                                                                                            |                |  |
| นักศึกษาต้องรับชมวิดีทัศน์และตอบคำถามให้ผ่านเกณฑ์ที่กำหนดจนครบทุกหัวข้อ เพื่อเช็คการเข้าร่วมกิจกรรมบังคับของนักศึกษา |                                                                                            |            |                                                                                            |                |  |
| เปอร์เซ็นต์ความสำเร็จ 100%                                                                                           |                                                                                            |            |                                                                                            |                |  |
|                                                                                                    | <b>เรียนอย่างไรให้สำเร็จการศึกษา</b><br>โดย รศ.วิสิฐ ชัญญะวัน รองอธิการบดีฝ่ายวิชาการ      |            | <mark>เรียนรู้วันนี้ ใช้ชีวิตเพื่อการศึกษา</mark><br>โดย สำนักส่งเสริมวิชาการและงานทะเบียน |                |  |
|                                                                                                    | 🧭 ตอบศาถามได้ 4 ข้อ> ผ่าน                                                                  |            | 🔗 ดอบคำถามได้ 5 ช้อ> ผ่าน                                                                  |                |  |
|                                                                                                    |                                                                                            |            | ●400                                                                                       |                |  |
| Autoret autor                                                                                                    | <b>การเรียนรู้และสืบคันทรัพยากรสารสนเทศ</b><br>โดย สำนักวิทยบริการและเทคโนโลยีสารสนเทศ     | the second | <b>กองพัฒฯ พบนักศึกษา</b><br>โดย กองพัฒนานักศึกษา สำนักงานอธิการบดี                        | 14 x           |  |
| sources of the second                                                                                                |                                                                                            |            | 🔗 ตอบคำถามใด้ 5 ข้อ> ผ่าน                                                                  |                |  |
|                                                                                                    | ● 19 0 0                                                                                   |            | ● 3 <b>(</b> ) 0                                                                           |                |  |
| เมื่อผ่านเกณฑ์จนครบทกหัวข้อ ระบบจะเพิ่มเมนูเกียรติบัตรและแบบสอบถามออกมา                                              |                                                                                            |            |                                                                                            |                |  |
|                                                                                                    | เกียรติบัตร ปฐมนิเทศนักศึกษาออนไลน์<br>2564<br>ขอแสดงความอินดี ท่านผ่านการปฐมนิเทศนักศึกษา | dawarrana  | <b>แบบสอบถามความพึงพอใจ</b><br>แบบสอบถามความพึงพอใจ ปฐมนิเทศนักศึกบ<br>ออนไลน์ 2564        | ษา             |  |

ภาพที่ 5 แสดงการตอบคำถามผ่านเกณฑ์จนครบทุกหัวข้อ

 เมื่อคลิกที่เมนูเกียรติบัตร ระบบจะออกเกียรติบัตรให้แก่นักศึกษา โดยสามารถกดแชร์ไปยัง Facebook และดาวน์โหลดเก็บไว้ เพื่อแสดงเป็นหลักฐานการเข้าร่วมกิจกรรม ดังภาพที่ 6

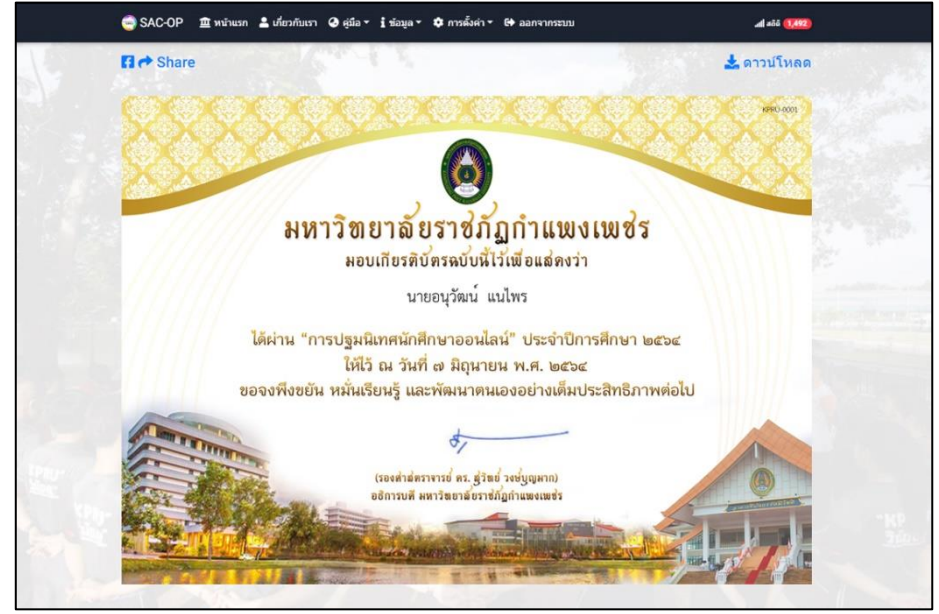

ภาพที่ 6 แสดงเกียรติบัตร สามารถกดแชร์ไปยัง Facebook และดาวน์โหลดเก็บไว้

## ติดต่อสอบถาม

กองพัฒนานักศึกษา สำนักงานอธิการบดี มหาวิทยาลัยราชภัฏกำแพงเพชร 69 หมู่ 1 ต.นครชุม อ.เมือง จ.กำแพงเพชร 62000 โทรศัพท์ : 055-706555 ต่อ 1303, 1373 **ผู้จัดทำคู่มือ** นายอนุวัฒน์ แนไพร นักวิชาการคอมพิวเตอร์